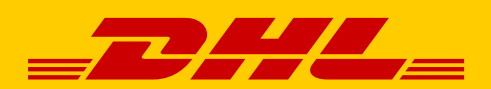

# **MADDAL** GUIDE TO MIGRATING CONTACTS IN ADDRESS BOOK

DHL Express – Excellence. Simply delivered.

## **INTRODUCTION**

The easiest way to transfer your MyDHL<sup>+</sup> contacts in the address book from one MyDHL<sup>+</sup> account to another is to use the MyDHL<sup>+</sup> Address Book Download and Upload option.

This is useful for an easy and seamless process of transferring your contacts.

### **STEP 1:**

Login to MyDHL<sup>+</sup>, go to Manage Shipment and select Address Book.

| ome Ship Track        | Manage Shipments | <u> </u>                            |                    | ViewiPay Bill My Shipment Settings 👤 My F |
|-----------------------|------------------|-------------------------------------|--------------------|-------------------------------------------|
| Velcome to MyDHL      | MY SHIPMENTS     | REQUIRE ACTION                      | RESOURCES          |                                           |
| oreenie to my brie.   | All Shipments    | Shipping Today (6)                  | Discount Dashboard |                                           |
|                       | My Pickups       | Ready to Print (8)                  | ۵                  |                                           |
| Create a New Shipment | Address Book     | View All Unsubmitted                |                    | My Shipments                              |
|                       | Reports          |                                     |                    | Past 90 days of activity                  |
| August Tarita         |                  |                                     |                    | > Saved By Me (23)                        |
| Singapore             | Emily Lot        | 1 (1 Tai Seng Drive, Singapore 5352 | 215)               | View All Snipments                        |
|                       |                  |                                     | I Switch           | Track                                     |
| Country/Territory     |                  |                                     |                    | Enter up to 10 numbers, separated         |
| B                     | Street ad        | dress, city, postal code, country   | 8                  | by a comma or return                      |
|                       |                  |                                     |                    | Monitor Shipments' Track                  |
|                       |                  |                                     | Next               |                                           |

#### **STEP 2:**

In the Address Book, **click on the checkbox on the left side of the screen** to select and download all contacts.

| _DHL_         | DHL Express             |                                | Help and Suppo | rt Find a location   Q         | English G       |
|---------------|-------------------------|--------------------------------|----------------|--------------------------------|-----------------|
| Home Ship     | Track Manage Shipme     | nts 🕖                          | View           | wPay Bill My Shipment Settin   | gs 👤 My Profile |
| Address Bo    | ok<br>K 🖾 Mailing Lists |                                |                |                                |                 |
| All Actions • | ▼ Search                | Q                              |                | Upload Contacts                | Add Contact     |
| ☑ Nicknan     | ne • Name               | Address                        | City           | Country                        | 0               |
| 0             |                         | 1 Selected<br>Select all 1 add | l.<br>resses   |                                |                 |
|               | MC Tan                  | 2 Tai SENG DRIVE               | SINGAPORE      | Singapore                      |                 |
|               |                         |                                | (153) (14)     | Edit Copy C                    | reate Shipment  |
| I testmy2     | testmy2                 | TEST3                          | JOHOR          | Malaysia<br>Edit Copy Delete C | reate Shipment  |
| 1 - 2 of 2    |                         |                                |                |                                |                 |

### **STEP 3:**

Click on Actions > select Download Selected.

| <b>-DHL</b> DHL              | Express             |                                | Help and Supp | ort Find a location   Q,   English <sup>rea</sup> |
|------------------------------|---------------------|--------------------------------|---------------|---------------------------------------------------|
| Home Ship Tra                | ack Manage Shipment | 5 <b>0</b>                     | Vie           | w/Pay Bill My Shipment Settings 👤 My Pro          |
| Address Book                 | Mailing Lists       |                                |               |                                                   |
| All                          | Search              | ٩                              |               |                                                   |
| Actions •<br>Delete Selected |                     | Address                        | 014.          | Upload Contacts Add Contact                       |
| L Download Selected          | Name                | 1 Selected<br>Select all 1 add | I.<br>Tesses  | country                                           |
|                              | MC Tan              | 2 Tai SENG DRIVE               | SINGAPORE     | Singapore<br>Edit Conv. Create Shinment           |
| ✓ testmy2                    | testmy2             | TEST3                          | JOHOR         | Malaysia<br>Edit Coxy Delete Create Shimment      |
| 1-2 of 2                     |                     |                                |               |                                                   |

## **STEP 4:**

The below pop-up will appear. Click on "OK" to proceed.

| me Ship Track       | Manage Shipmen | ts 👩 How would you like yo    | our CSV file?  | View/Pay Eill My Shipment Settings | 1 My Pri  |
|---------------------|----------------|-------------------------------|----------------|------------------------------------|-----------|
| ldress Book         |                | , Field Delimiter             | Text Delimiter |                                    |           |
| Address Book 🛛 🗐 Ma |                |                               | ок             |                                    |           |
| All                 |                | 9                             |                |                                    |           |
| Actions *           |                |                               |                | Upload Contacts Add                | I Contact |
| Nickname *          | Name           | Address                       | City           | Country                            | 0         |
|                     |                | 1 Selecte<br>Select all 1 ado | d.<br>Iresses  |                                    |           |
| 1                   | MC Tan         | 2 Tal SENG DRIVE              | SINGAPORE      | Singapore                          |           |
|                     |                |                               |                | Edil Copy Creale                   | Shipment  |
| testmy2             | testmy2        | TEST3                         | JOHOR          | Malaysia                           |           |
| 100                 |                |                               |                | Edit Copy Delete Create            | Shipment  |

This will download your address book in CSV format to your PC.

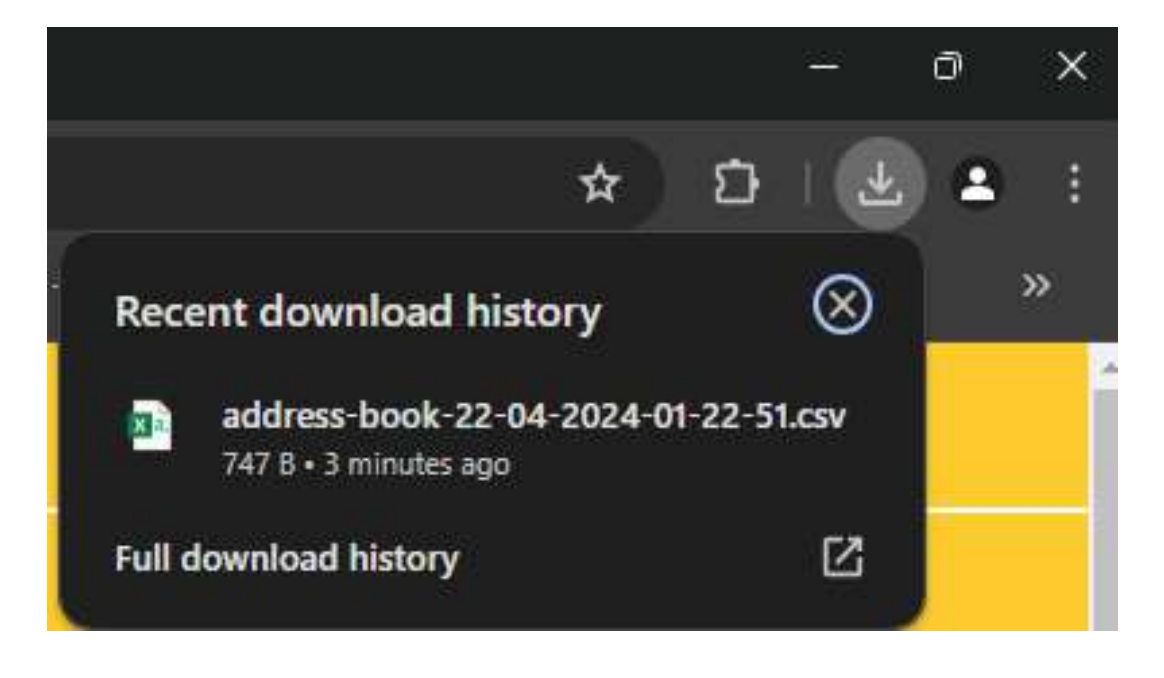

#### **STEP 5:**

From the other MyDHL<sup>+</sup> account, go to **Manage Shipments** and select **Address Book**, then select **Upload Contacts**.

| DHL Express                 |              | Help ar                            | nd Support Find a locat | lion   Q Englis                        | h C   |
|-----------------------------|--------------|------------------------------------|-------------------------|----------------------------------------|-------|
| ome Ship Track Manage Shipr | nents 75     |                                    | View/Pay Bill My        | Shipment Settings                      | My Pr |
| ddress Book                 |              |                                    |                         |                                        |       |
|                             | Q            | Disp                               | iav 10 🔹 🔤              | 1 2 132                                | >     |
| All • Search                |              |                                    |                         | 1 2 10 102                             |       |
| All   Actions               |              |                                    | Upload                  | I Contacts Add Con                     | tact  |
| All   Actions *  Nickname * | Name         | Address                            | Upload                  | I Contacts Add Con<br>Country          | tact  |
| All    Search  Actions      | Name<br>Test | Address<br>3400 INDUSTRIAL PARK DR | City                    | Country<br>United States of<br>America | o     |

## **STEP 6:**

#### Click Upload My File.

| ome Shij                                 | Track                                          | Manage Shipme                                                 | ents 📧                                                                                                    | View/Pay Bill My Shipment Settings 1 My Pr                                                                                                    |
|------------------------------------------|------------------------------------------------|---------------------------------------------------------------|----------------------------------------------------------------------------------------------------|----------------------------------------------------------------------------------------------------|
| Ipload Co                                | ntacts                                         |                                                               |                                                                                                    | + Back                                                                                                    |
|                                          |                                                |                                                               |                                                                                                    |                                                                                                    |
| Add contacts                             | into your MyDH                                 | I + Address Book usin                                         | an our bandy upload options                                                                                                    |                                                                                                    |
| Add contacts                             | into your MyDH                                 | L+ Address Book usir                                          | ng our handy upload options.                                                                                                    |                                                                                                    |
| Add contacts<br>Address accu<br>details. | into your MyDH<br>racy matters in              | IL+ Address Book usir<br>getting your sh <mark>ip</mark> ment | ng our handy upload options.<br>Is delivered! Make sure your contact addresses are complete                                                                                                    | e, accurate and include all required origin and destination                                                                                                 |
| Add contacts<br>Address accu<br>details. | into your MyDH<br>racy matters in              | IL+ Address Book usir<br>getting your shipment                | ng our handy upload options.<br>Is delivered! Make sure your contact addresses are complet                                                                                                    | e, accurate and include all required origin and destination                                                                                                 |
| Add contacts<br>Address accu<br>details. | into your MyDH<br>racy matters in<br>Upload My | IL+ Address Book usir<br>getting your shipment<br>File        | ng our handy upload options.<br>Is delivered! Make sure your contact addresses are complet<br>Upload My File and Map to DHL Fields                                                                 | e, accurate and include all required origin and destination Create or Edit Upload Options for Future                                                        |
| Add contacts<br>Address accu<br>details. | into your MyDH<br>racy matters in<br>Upload My | IL+ Address Book usir<br>getting your shipment<br>File        | Ing our handy upload options.<br>Is delivered! Make sure your contact addresses are complet<br>Upload My File and Map to DHL Fields<br>Map the fields in your file to our Address Book. Quick Tips | e, accurate and include all required origin and destination Create or Edit Upload Options for Future Map DHL fields and save for future uploads. Quick Tips |

#### **STEP 7:**

#### Select MyDHL<sup>+</sup> Upload.

| ome Ship Track Manage Shipment                                                                                        | ts 75                                                                                 | View/Pay Bill My Shipment Settings 👤 My Pro                 |
|----------------------------------------------------------------------------------------------------|---------------------------------------------------------------------------------------|-------------------------------------------------------------|
| pload Contacts                                                                                                    |                                                                                       | < Back                                                      |
| Add contacts into your MyDHL+ Address Book using<br>Address accuracy matters in getting your shipments of<br>details. | our handy upload options.<br>delivered! Make sure your contact addresses are completi | e, accurate and include all required origin and destination |
| Upload My File                                                                                                    | Upload My File and Map to DHL Fields                                                  | Create or Edit Upload Options for Future                    |
| File Guidelines                                                                                                    | File Guidelines for Mapping                                                           | File Guidelines                                             |
| Upload Options<br>Select One                                                                                          |                                                                                       |                                                             |

## **STEP 8:**

Select File contains columns headers and select Yes to truncate details that exceed field maximums.

Change the Field Delimiter to "," then click Upload.

| Upload Options                                            |            |  |
|-----------------------------------------------------------|------------|--|
| MyDHL+ Upload 🔹                                           |            |  |
|                                                           |            |  |
| File contains column headers                              |            |  |
| Do you want to truncate any details that exceed field ma  | ximums? () |  |
| <b>∠</b> Yes                                              |            |  |
| If your file contains duplicate people do you want to: () |            |  |
| Ignore - do not upload duplicates                         | •          |  |
| Field Delimiter Text Delimiter                            |            |  |
| Select Character Set                                      |            |  |
| UTF-8                                                     |            |  |
|                                                           |            |  |
| Upload                                                    |            |  |
|                                                           |            |  |
|                                                           |            |  |

## **STEP 9:**

Locate and select the downloaded address book file, then click Open.

| 🧿 Open                                      |                                          | ×                                                    |
|---------------------------------------------|------------------------------------------|------------------------------------------------------|
| $\leftrightarrow \rightarrow \sim \uparrow$ | > Downloads ~ C                          | Search Downloads 🔎                                   |
| Organize 👻 New folde                        | r                                        | E 🔹 🔲 🔞                                              |
| > 🥌 Ming Chiang -                           | Name<br>Y Today                          | Date mc                                              |
| > 🛓 Downloads                               | address-book-22-04-2024-01-22-51.csv     | 22-Apr-i                                             |
| > 🚺 Videos                                  |                                          |                                                      |
|                                             |                                          |                                                      |
| File na                                     | me: address-book-22-04-2024-01-22-51.c ~ | Custom Files (*.text;*.txt;*.xslt;* ~<br>Open Cancel |

#### **STEP 10:**

#### Click the green Upload button.

|                                                                                                    | Upload My File and Map to DHL Fields                        | Create or Edit Upload Options for Future               |
|----------------------------------------------------------------------------------------------------|-------------------------------------------------------------|--------------------------------------------------------|
| pload your own file using a predefined process. Quick Tips                                                                                           | Map the fields in your file to our Address Book. Quick Tips | Map DHL fields and save for future uploads. Quick Tips |
| e Guidelines                                                                                                    | File Guidelines for Mapping                                 | File Guidelines                                        |
| MyDHL+ Upload V                                                                                                    |                                                             |                                                        |
| File contains column headers                                                                                                    |                                                             |                                                        |
| o you want to truncate any details that exceed fie<br>?] Yes<br>your file contains duplicate people do you want<br>Ignore - do not upload duplicates | eld maximums? 🕈<br>to: 👔                                    |                                                        |
|                                                                                                    |                                                             |                                                        |
| , Field Delimiter Text Delimiter                                                                                                    |                                                             |                                                        |

#### **STEP 11:**

#### Click Add Contacts to Address Book.

| Upload Options<br>MyDHL+ Upload                              |          |
|--------------------------------------------------------------|----------|
| File contains column headers                                 | 0        |
| Yes If your file contains duplicate people do you want to: 1 |          |
| Ignore - do not upload duplicates                            | •        |
| Select Character Set ()                                      |          |
| address-book-22-04-2024-01-22-51.csv 0.73 KB                 | O Delete |
|                                                              |          |

### **STEP 12:**

All done! You will see a confirmation of the number of contacts that have been successfully uploaded

| Successful: 2 of 2 Contacts                                                                                                    |                                                                                                    |                                                                                                    |
|----------------------------------------------------------------------------------------------------|----------------------------------------------------------------------------------------------------|----------------------------------------------------------------------------------------------------|
| Duplicates found: 0                                                                                                    |                                                                                                    |                                                                                                    |
| Added new 2                                                                                                    |                                                                                                    |                                                                                                    |
|                                                                                                    |                                                                                                    |                                                                                                    |
|                                                                                                    |                                                                                                    |                                                                                                    |
|                                                                                                    |                                                                                                    |                                                                                                    |
| dd contacts into your MyDHL+ Address Book using                                                                                                    | our handy upload options.                                                                                                    |                                                                                                    |
| dd contacts into your MyDHL+ Address Book using                                                                                                    | our handy upload options.<br>felivered! Make sure your contact addresses are completed                                                                                                    | e accurate and include all required origin and destination                                                                                                  |
| dd contacts into your MyDHL+ Address Book using<br>ddress accuracy matters in getting your shipments<br>etails.                                                                                   | our handy upload options.<br>delivered! Make sure your contact addresses are complet                                                                                                    | e, accurate and include all required origin and destination                                                                                                 |
| dd contacts into your MyDHL+ Address Book using<br>ddress accuracy matters in getting your shipments<br>etails.                                                                                   | our handy upload options.<br>delivered! Make sure your contact addresses are complet                                                                                                    | e, accurate and include all required origin and destination                                                                                                 |
| dd contacts into your MyDHL+ Address Book using<br>ddress accuracy matters in getting your shipments o<br>etails.                                                                                 | our handy upload options.<br>delivered! Make sure your contact addresses are complet                                                                                                    | e, accurate and include all required origin and destination                                                                                                 |
| dd contacts into your MyDHL+ Address Book using<br>ddress accuracy matters in getting your shipments<br>etails.<br>Upload My File                                                                 | our handy upload options.<br>delivered! Make sure your contact addresses are complet<br>Upload My File and Map to DHL Fields                                                                | e, accurate and include all required origin and destination<br>Create or Edit Upload Options for Future                                                     |
| dd contacts into your MyDHL+ Address Book using<br>ddress accuracy matters in getting your shipments o<br>etails.<br>Upload My File<br>pload your own file using a predefined process. Quick Tips | our handy upload options.<br>delivered! Make sure your contact addresses are complet<br>Upload My File and Map to DHL Fields<br>Map the fields in your file to our Address Book. Quick Tips | e, accurate and include all required origin and destination Create or Edit Upload Options for Future Map DHL fields and save for future uploads. Quick Tips |

An error report will be provided for any unsuccessful uploads, enabling you to correct those contacts and upload them again.

| Successful: 2 of 3 Contacts<br>Duplicates found: 0<br>Added new: 2                                                                                                    | e 1 c<br>1 n<br>Vie                                                                                                    | Contact(s) Failed Not uploaded every file and upload again.                                                           |
|----------------------------------------------------------------------------------------------------|----------------------------------------------------------------------------------------------------|----------------------------------------------------------------------------------------------------|
|                                                                                                    |                                                                                                    |                                                                                                    |
| Add contacts into your MyDHL+ Address Book using<br>Address accuracy matters in getting your shipments of<br>details.                                                                                  | our handy upload options.<br>delivered! Make sure your contact addresses a                                                                                              | are complete, accurate and include all required origin and destination                                                |
| Add contacts into your MyDHL+ Address Book using<br>Address accuracy matters in getting your shipments of<br>details.<br>Upload My File                                                                | our handy upload options.<br>delivered! Make sure your contact addresses a<br>Upload My File and Map to DHL Fi                                                          | are complete, accurate and include all required origin and destination ields Create or Edit Upload Options for Future |
| Add contacts into your MyDHL+ Address Book using<br>Address accuracy matters in getting your shipments of<br>details.<br>Upload My File<br>Upload your own file using a predefined process. Quick Tips | our handy upload options.<br>deliveredI Make sure your contact addresses a<br>Upload My File and Map to DHL Fi<br>Map the fields in your file to our Address Book. Quic | ields K Tips Map DHL fields and save for future uploads. Quick Tips                                                   |

## **CONNECT WITH US**

#### DHL Express (Singapore) Pte Ltd

- Ready to ship? Get a quote from MyDHL<sup>+</sup>
- **a** Call Customer Services on **1800 285 8888**
- **P** Find your nearest <u>DHL Service Point</u>

#### Valid: 04/2024

The information in this guide is correct as of 04/2024.

DHL reserves the right to amend or modify any of the information at any time.